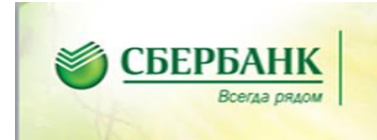

### Уважаемые родители!

Оплачивайте свои платежи в Сбербанке!

Для Вашего удобства, подготовлена памятка по оплате через Сбербанк онлайн и мобильное приложение Сбербанк онлайн.

1. Оплата через Сбербанк онлайн

Для совершения оплаты необходимо:

- зайти во вкладку «Платежи и переводы»
- выбрать регион «Иркутск»

- выбрать каталог «Образование», далее «Детские сады и дошкольные учреждения»

| Сбербанк<br>Онлайн                                                                        |                                                                                                    | Контактный центр |                                                                                                    |                                                                                                    |                |
|-------------------------------------------------------------------------------------------|----------------------------------------------------------------------------------------------------|------------------|----------------------------------------------------------------------------------------------------|----------------------------------------------------------------------------------------------------|----------------|
| Главная                                                                                   | Переводы и платежи                                                                                                    | Вкладь           | и и счета                                                                                                    | Карты                                                                                                    | Кредиты        |
| Оплата по                                                                                 | окупок и услугирн                                                                                                    | КУТСК            |                                                                                                    |                                                                                                    |                |
| Q Введите назв                                                                            | зание, категорию услуги, ИНН или                                                                                                    | и расчетный счет | ſ                                                                                                    | Найти                                                                                                    |                |
| <u>1</u>                                                                                  | ільная связь                                                                                                    |                  | Интернет и Т<br>Интернет<br>ТВ                                                                                                    | B                                                                                                    |                |
| ЖКХ<br>Кварт<br>Элект<br>Дома<br>Водос<br>Газ<br>Тепло<br>Охран<br>ГСК, а<br>ДЕЗы<br>ДСК, | и домашний телефон<br>плата<br>троэнергия<br>шний телефон<br>снабжение<br>акабжение<br>автостоянки<br>, ЖЭКи, ремонтные службы<br>садовые товарищества |                  | Налоги, Штра<br>Бюджетные п<br>Транспорт, вож<br>Налоги, патент<br>Паспорта, визь<br>ЗАГС<br>Недвижимость,<br>Лицензии, безо<br>правопорядок<br>Бизнес, предпр<br>НКО | афы, Пошлины<br>патежи<br>дение, парковки<br>ы на работу<br>ы на работу<br>ы, гражданство,<br>земля<br>пасность,<br>инимательство | <mark>и</mark> |
| Обра<br>Детск<br>учреж<br>ВУЗы<br>техни<br>Други                                          | изование<br>ие сады и дошкольные<br>дения<br>, школы, колледжи,<br>кумы<br>е образовательные                                                           |                  | Погашение кре<br>Погашение кре<br>банке<br>Товары и усл                                                                                                    | редитов<br>дита в другом<br>уги                                                                                                   |                |

- далее, выбираем «Детские сады г. Иркутск»
- выбираем услугу родительская плата (обратите внимание на район)
- вводим л/с ребенка и производим оплату

# Оплата: Детские сады и дошкольные учреждения иркутск

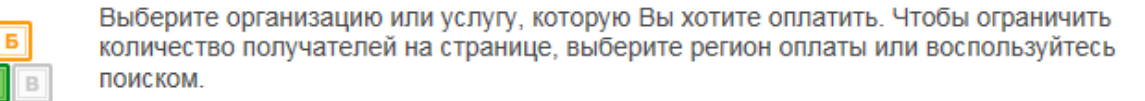

| выбор       | услуги                                  | заполнение реквизитов                                                                                                    | подтверждение                                                                                 | статус операции                        |
|-------------|-----------------------------------------|----------------------------------------------------------------------------------------------------|-----------------------------------------------------------------------------------------------|----------------------------------------|
| Поиск       | е название, к                           | атегорию услуги, ИНН или                                                                                                    | расчетный счет                                                                                | Найти                                  |
| ← Назад к в | зыбору услуг                            |                                                                                                    |                                                                                               |                                        |
|             | <u>Детские сады г</u><br>доступен автог | <u>Иркутск</u><br>латеж                                                                                                    | Детские сад<br>доступен ав                                                                    | <u>ы Иркутского района</u><br>топлатеж |
| Оплат       | а: Детс                                 | Добр пожертвования (<br>КИЕ Добр пожертвования (<br>Добр пожертвования (<br>Добр пожертвования (                                                   | Ленинский район)<br>Октябрьский район)<br>Правобережный район)                                | ^                                      |
|             | Заполните                               | Цоор пожертвования (<br>ПОЛЯ Коммунальные услуги                                                                                                   | Свердловскии раион)<br>(Ленинский район)                                                      |                                        |
|             | Поля, обяз                              | атель Питание сотрудников (<br>Платные услуги (Леник                                                                                               | (Ленинский район)<br>нский район)                                                             |                                        |
| 0Выб        | бор услуги                              | Платные услуги (Октяб<br>Платные услуги (Право<br>Платные услуги (Свер)<br>Родительская плата дл<br>Родительская плата (Л<br>Водительская плата (Л | 5рьский район)<br>обережный район)<br>дловский район)<br>пя детей без л/с<br>Іенинский район) | ить в избранное<br>ус операции         |
|             | Получате                                | Родительская плата (<br>Родительская плата (О<br>Родительская плата(О                                                                              | травооережный район)<br>Свердловский район)<br>ктябрьский район)                              | ~                                      |
| В           | ыберите услу                            | Аренда (Ленинский ра                                                                                                    | йон)                                                                                          |                                        |

Отменить

Продолжить

2. Оплата через мобильное приложение (IOS)

Для совершения оплаты необходимо:

- в настройках необходимо, установить регион оплаты «Иркутск»
- далее, вкладка «Платежи», «Образование»
- выбираем услугу родительская плата (обратите внимание на район)
- вводим л/с ребенка и производим оплату

|       | NUE 19420 7 € 07 // ■.                                                                                                    | Платежи и переводы                            |   |
|-------|----------------------------------------------------------------------------------------------------|-----------------------------------------------|---|
| ٥     | Настройки 🕕                                                                                                    | Платежи                                       |   |
| Осно  | BHDI®                                                                                                    | ្ត្រីទី Оплата по QR или штрихкоду            |   |
| ම     | Приветствие Открытка >                                                                                                    | Счета на оплату                               |   |
| 0     | Регион Иркутск >                                                                                                    | . Мобильная связь                             |   |
| Οτοδι | ражение                                                                                                    | Э ЖКХ и домашний телефон                      |   |
| ô     | Заблокированные карты О<br>Показывать заблокированные карты на<br>главном экране приложения                                                                | — Интернет и TB                               |   |
|       | Предложения банка                                                                                                    | Налоги, штрафы, пошлины,<br>бюджетные платежи |   |
|       | Показывать предложения банка и его<br>партнеров на основе ваших интересов и<br>потребностей. При отключении вы найдете<br>их в разделе «Предложения банка» | E В Образование                               |   |
| Ø     | Разделы на главном >                                                                                                    | С Остальное                                   |   |
|       | Скрыть или показать продукты                                                                                                    | Гараналій Праточна На                         | U |

| Cn/                                                                                                    | пата по QR или штрихкоду           | - |
|----------------------------------------------------------------------------------------------------|------------------------------------|---|
| јара Сред<br>Страна<br>Страна<br>С<br>С<br>Страна<br>С<br>С<br>С<br>С<br>С<br>С<br>С<br>С<br>С<br>С<br>С<br>С<br>С<br>С<br>С<br>С<br>С<br>С | ские сады и<br>икольные учреждения | : |
| 分 вуз                                                                                                    | Зы, школы, колледжи, техникумы     | - |
| ê Дру<br>учр                                                                                                    | /гие образовательные<br>еждения    | : |

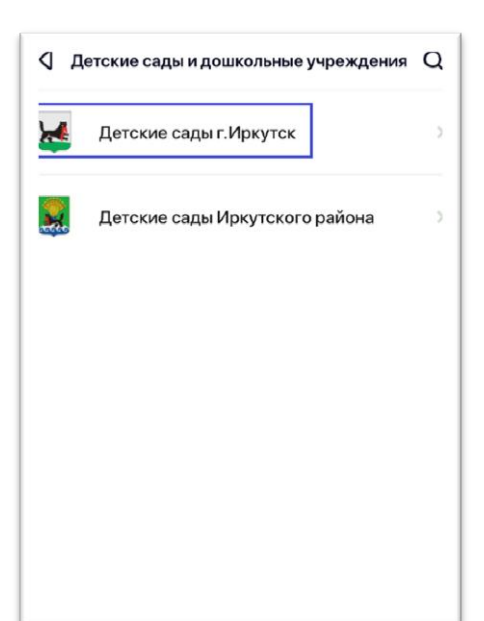

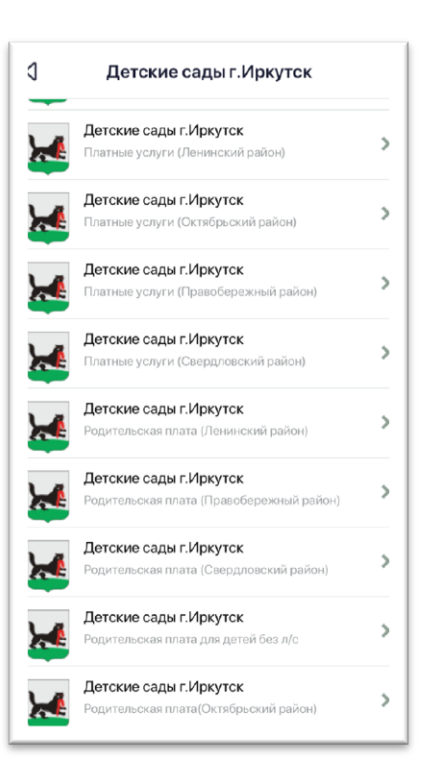

# 3. Оплата через мобильное приложение (Android)

Для совершения оплаты необходимо:

- в настройках необходимо, установить регион оплаты «Иркутск»
- далее, вкладка «Платежи»
- в «Остальное» вводим «сады иркутск»
- выбираем услугу родительская плата (обратите внимание на район)
- вводим л/с ребенка и производим оплату

| <b>+</b> | Настройки                                                             | M15 HUS 🗸 VILI (V @ %#166% 💌 14:19                                                                                                | сады иркутск Q                                                               |
|----------|-----------------------------------------------------------------------|----------------------------------------------------------------------------------------------------|------------------------------------------------------------------------------|
| Основ    | зные                                                                  | ≡ Сбербанк                                                                                                    | <b>Детские сады г.Иркутск</b><br>Родительская плата (Правобережный<br>район) |
| Θ        | Приветствие                                                           | СП ЖКХ и домашний телефон                                                                                                    | Детские сады г. Иркутск<br>Родительская плата (Свердловский район)           |
|          | застановите свою фотографию на<br>заставку и измените приветствие     | Интернет и ТВ                                                                                                    | Детские сады г. Иркутск<br>Родительская плата (Ленинский район)              |
| 0        | <b>Иркутск</b><br>Регион оплаты                                       | Налоги, штрафы, пошлины,<br>бюджетные платежи                                                                                     | Детские сады г.Иркутск<br>Родительская плата(Октябрьский район)              |
|          | Уведомления<br>Системные и операции по картам в<br>формато вирь и СМС | При Остальное                                                                                                    | Детские сады г.Иркутск<br>Питание сотрудников (Ленинский район)              |
|          | аблокированные карты                                                  | Госуслуги                                                                                                    | Детские сады г. Иркутск<br>Коммунальные услуги (Ленинский район)             |
|          | Показывать заблокированные карты на главном экране приложения         | Пенсионные накопления                                                                                                    | Детские сады г. Иркутск<br>Аренда (Ленинский район)                          |
| •        | Инкогнито<br>Включите режим инкогнито, чтобы другие                   | Перевод пенсии в Сбербанк Перевод пенсии в Сбербанк Перевод пенсии в Сбербанк Перевод пенсии в Сбербанк Перевод пенсии в Сбербанк | <b>Детские сады г.Иркутск</b><br>Родительская плата для детей без л/с        |
|          | клиенты не видели логотил Сбеббанка                                   |                                                                                                    | ⊲ ○ □                                                                        |

## 4. Подключение услуги Автоплатеж

Для подключения услуги «Автоплатеж»

- зайдите во вкладку «Мои автоплатежи»
- далее «Подключить Автоплатеж»
- выбираем регион Иркутск
- далее выбираем каталог «Образование», «Детские сады и дошкольные учреждения»
- выбираем «Детские сады г.Иркутск»
- выбираем услугу родительская плата (обратите внимание на район)
- вводим л/с ребенка и производим подключение автоплатежа

(рекомендуемые даты подключения автоплатежа с 10 до 30 числа)

| Он                   | ербанк<br>Ілайн             |                                                                                  | 🕔 Контактный це                  | нтр              |                                                         | ]                                                        |                                                                           | Выход 🕞          |
|----------------------|-----------------------------|----------------------------------------------------------------------------------|----------------------------------|------------------|---------------------------------------------------------|----------------------------------------------------------|---------------------------------------------------------------------------|------------------|
| Главная              | Переводы                    | и платежи                                                                        | Вклады и сче                     | та к             | Сарты                                                   | Кредиты                                                  | Прочее -                                                                  | ¢                |
|                      | Вклад Ре<br>Получите повыше | СКОРДНЫ<br>енный процент /                                                       | <b>Й</b><br>до 30 ноября         | до 7             | <b>′,15</b> ∘                                           | 6                                                        | Личное меню<br>История операций<br>Мои интернет-зака<br>Спасибо от Сберба | зы               |
|                      | l                           | Оставит                                                                          | ь заявку                         |                  |                                                         |                                                          | ⊾Мои финансы                                                              |                  |
|                      |                             | • •                                                                              | • •                              |                  |                                                         |                                                          | • Избранное                                                               |                  |
|                      |                             |                                                                                  |                                  |                  |                                                         |                                                          | Мои шаблоны                                                               |                  |
| Карты                |                             |                                                                                  |                                  | Все карты        | 🄅 Настрой                                               | іка                                                      | - Мои автоплатежи                                                         |                  |
| CLASSIC<br>DESETOBAR | •••• 5860, действует п      | 10/2020                                                                          |                                  | 6,34 руб.        | Операции                                                | 4 •                                                      | Штрафы<br>ИНТЕРНЕТ ТВ<br>ОХРАННЫЕ УСЛУ<br>Подключить автол                | ГИ ПО Л<br>патеж |
|                      | Показать операции           |                                                                                  |                                  |                  |                                                         |                                                          | Управление автопл                                                         | патежами         |
|                      | Попул                       | ярные авто                                                                       | оплатежи                         |                  |                                                         |                                                          |                                                                           |                  |
|                      | Билай                       | <u>Билайн</u><br>ін*                                                             | MI                               | <u>c</u>         | <b>;</b>                                                | <u>МегаФон Мос</u>                                       | <u>88</u>                                                                 |                  |
|                      | Поисн                       | (ИРКУТСК                                                                         |                                  |                  |                                                         |                                                          |                                                                           |                  |
|                      | Q Введ                      | ите название, катег                                                              | орию услуги, ИНН или             | расчетный счет   | r                                                       | н                                                        | айти                                                                      |                  |
|                      | Ооратите в                  | нимание! Поиск вып                                                               | юлняется среди органи            | зации, в адрес н | которых можно                                           | оформить авто                                            | платеж.                                                                   |                  |
|                      | 1                           | Мобильная свя                                                                    | <del>1</del> 3Ь                  |                  | Интернет и<br>Интернет<br>ТВ                            | ТВ                                                       |                                                                           |                  |
|                      | <b>(</b> 11)                | ЖКХ и домашн<br>Квартплата<br>Домашний телеф<br>Водоснабжение<br>Охранные услуги | ний телефон<br>рон<br>1. домофон |                  | Налоги, Шт<br>Бюджетные<br>Транспорт, в<br>Налоги, пате | рафы, Пошл<br>эплатежи<br>ождение, парн<br>нты на работу | ины,<br>ювки                                                              |                  |
|                      |                             | Образование<br>ВУЗы, школы, ко<br>техникумы                                      | лледжи.                          | <u></u> -        | Погашение<br>В других бан                               | кредитов<br>ках                                          |                                                                           |                  |
|                      |                             | Другие образова<br>учреждения                                                    | тельные                          |                  | Товары и у                                              | слуги                                                    |                                                                           |                  |

#### Автоплатеж иркутск

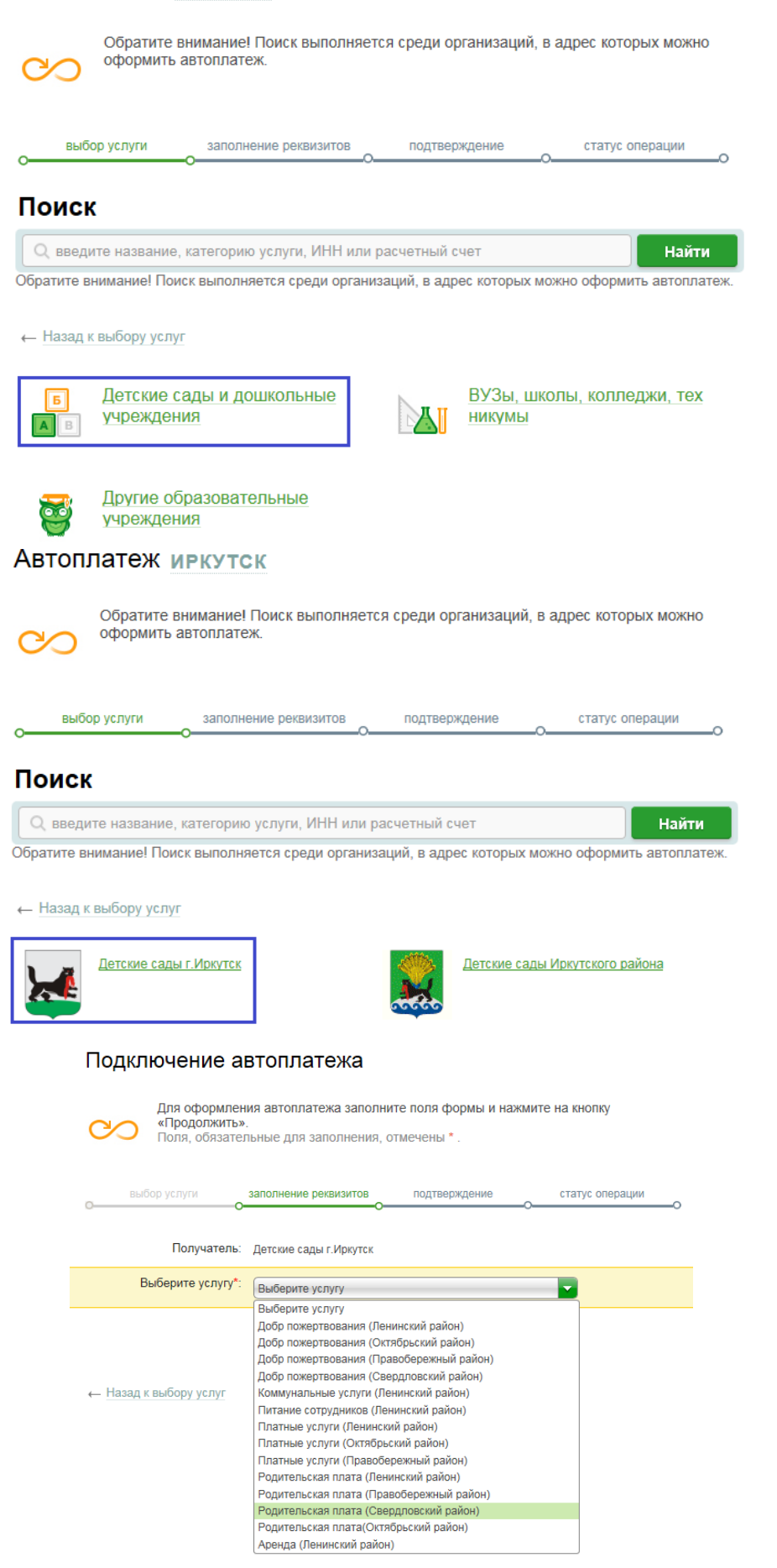

5. Подключение услуги автоплатеж через мобильное приложение

Для подключения услуги «Автоплатеж»

- выбираем регион Иркутск
- зайдите во вкладку «Платежи»
- далее «Подключить Автоплатеж»
- в строку поиска вводим «Детские сады»
- выбираем «Детские сады г. Иркутск»
- далее услугу родительская плата (обратите внимание на район)
- вводим л/с ребенка и производим подключение автоплатежа

(рекомендуемые даты подключения автоплатежа с 10 до 30 числа)

| ÷     | Настройки                                                             | ≡ Сбербанк ←                | сады иркутск О                                                         |  |
|-------|-----------------------------------------------------------------------|-----------------------------|------------------------------------------------------------------------|--|
| Основ | ные                                                                   | Госуслуги                   | Детские сады г. Иркутск<br>Родительская плата (Правобережный<br>район) |  |
| Θ     | Приветствие<br>Установите свою фотографию на                          | Пенсионные накопления       | Детские сады г.Иркутск<br>Родительская плата (Свердловский<br>район)   |  |
| 0     | заставку и измените приветствие                                       | 🧕 Перевод пенсии в Сбербанк | Детские сады г.Иркутск<br>Родительская плата (Ленинский район)         |  |
| ×     | иркутск<br>Регион оплаты                                              | Прочее                      | Детские сады г. Иркутск<br>Родительская плата(Октябрьский<br>район)    |  |
|       | Уведомления<br>Системные и операции по картам в<br>формате push и СМС | * Рекомендуем               | Детские сады г. Иркутск<br>Питание сотрудников (Ленинский<br>район)    |  |
|       | Заблокированные карты                                                 | 🔫 Шаблоны                   | Детские сады г. Иркутск<br>Коммунальные услуги (Ленинский<br>район)    |  |
|       | Показывать заблокированные карты на<br>главном экране приложения      | о Автоплатежи               | <b>Детские сады г.Иркутск</b><br>Аренда (Ленинский район)              |  |
| •     | Инкогнито                                                             | Копилки                     | Детские сады г.Иркутск<br>Добр пожертвования (Правобережный            |  |
|       |                                                                       |                             | раион)<br>Потокие со вы с Ирииток                                      |  |